# عضویت در خانه مطبوعات (افراد فاقد نام کاربری در سامانه جامع)

### ثبت نام

برای عضویت در خانه مطبوعات می بایست مراحل زیر را به ترتیب انجام دهید.

گزینه "عضویت در سامانه" را انتخاب کنید.

| جانہ مطبوعات |       |                                                      |
|--------------|-------|------------------------------------------------------|
|              | اخبار | • صفحه اول<br>• ورود به سامانه<br>• بازیابی رمز عبور |

۲. در این مرحله آدرس پست الکترونیکی خود ، جنسیت ، نام و نام خانوادگی ، کد ملی و کد امنیتی را وارد نمایید.

| جانہ مطبوعات  | 0              |
|---------------|----------------|
|               | پیش ثبت نام    |
|               | ايميل :        |
| انتخاب كنيد 💌 | جنسيت :        |
|               | نام :          |
|               | نام خانوادگی : |
|               | کد ملی :       |
| c 948         | کد امنیتی :    |

نکات مهم:

 کد ملی ۱۰ رقمی می باشد . درصورتیکه پیغام "تکراری بودن کدملی" رامشاهده فرمودید بیانگراین موضوع می باشد که شما قبلا در سامانه ثبت نام کرده اید در غیر اینصورت با بخش پشتیبانی سامانه تماس حاصل فرمایید. آدرس پست الکترونیکی فاقد WWW می باشد و به یکی از حالات زیر می باشد

### ....@yahoo.com يا gmail.com

- کد امنیتی نمایش داده شده در تصویر 948 را درون کادر وارد نمایید . در صورت خوانا نبودن کد ، گزینه
  - $^{\circ}$  را انتخاب نمایید تا تصویر کد جدیدی نمایش داده شود .
  - ۳. پس از وارد نمودن اطلاعات ، با انتخاب کلید دخیره پیغام زیر نمایان خواهد شد.

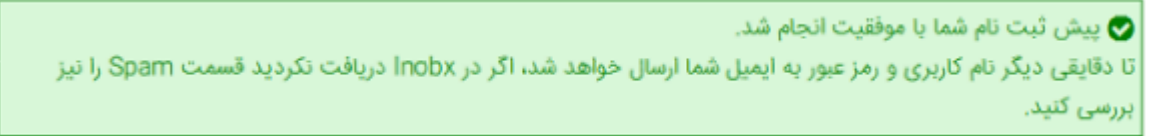

۴. ایمیلی حاوی نام کاربری (نام کاربری همان نشانی ایمیل شما می باشد ) به همراه رمز عبور به آدرس ایمیل تان ارسال می شود.

دقت فرمایید در صورت نبود ایمیل در صفحه اصلی ایمیل (inbox) ، بخش spam را نیز چک نمایید.

۵. برای ورود به سامانه با نام کاربری و رمز عبور ارسال شده، گزینه "ورود به سامانه" را انتخاب نمایید.

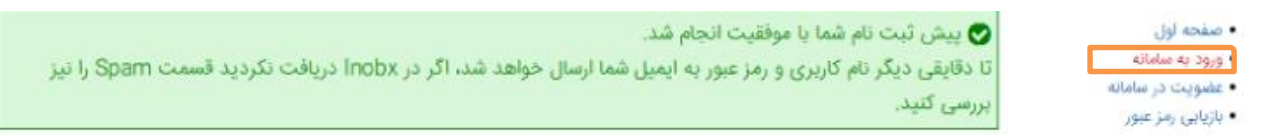

۶. در این مرحله نام کاربری ، رمز عبور ارسال شده به ایمیل و کد امنیتی را وارد کنید.

#### ورود به ساماته

|       | نام کاربری : |
|-------|--------------|
|       | رمز ورود :   |
| c 615 | کد امنیتی :  |
| ورود  |              |

### تغيير رمز عبور

پس از ورود به سامانه با نام کاربری و رمز عبور ارسال شده، ابتدا باید رمز عبور خود را تغییر دهید. دقت نمایید رمز عبور می بایست

حداقل ۶ کاراکتر باشد.

#### نكته:

مادامیکه برای اولین بار وارد ناحیه کاربری خود نشده و رمز عبور خود را تغییر نداده اید ، نرم افزار آن نام کاربری را به رسمیت نخواهد شناخت.

- ۲. برای تغییر رمز عبور ، گزینه 🔭 فانه 🖡 را انتخاب نمایید.
  - ۳. بخش تغییر رمز عبور را انتخاب کنید.

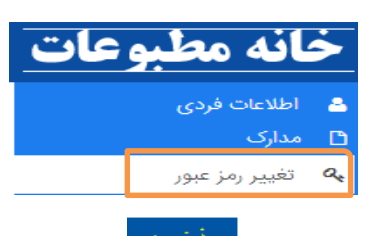

۴. پس از تکمیل اطلاعات خواسته شده ، با انتخاب گزینه

|                                                | ې تغيير رمز ورود 🗛 |
|------------------------------------------------|--------------------|
| محل وارد کردن رمز عبور ارسال شده به آدرس ایمیل | رمز قديم :         |
| محل وارد کردن مز عبور جدید                     | رمز جدید :         |
| محل وارد کردن تکرار رمز عبور جدید              | تکرار رمز جدید :   |

### تكميل اطلاعات فردي

در هنگام تکمیل اطلاعات ، تکمیل موارد ستاره دار الزامی می باشد.

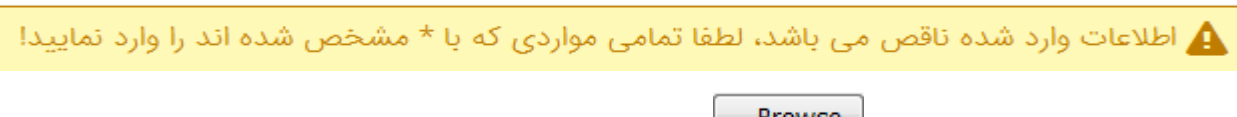

۲. برای انتخاب عکس پرسنلی ، گزینه Browse را انتخاب نمایید.

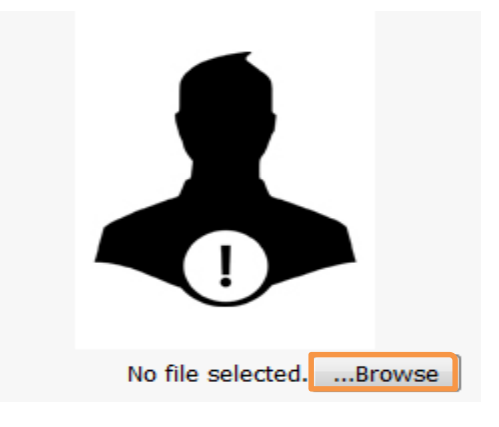

۳. سپس عکس پرسنلی خود را برگزینید.

- ۴. مشخصات عکس پرسنلی به صورت زیر می باشد:
- عکس ۴×۳ یا ۴×۶ که در سال جاری گرفته شده باشد (عکس تمام رخ)
  - عکس اسکن شده فقط باید با فرمت JPG باشد.
  - اندازه عکس اسکن شده باید حداکثر ۲۰۰×۱۵۰ پیکسل باشد.
- تصویر متقاضی باید واضح، مشخص و فاقد اثر مهر، منگنه و هرگونه لکه باشد.
  - حاشیههای زاید عکس اسکن شده حذف شده باشد.
  - حتىالامكان عكس رنگى و داراى زمينه سفيد باشد.
  - عکس خواهران با حجاب و صورت کامل آنان مشخص باشد

۵. پس از تکمیل اطلاعات ، با انتخاب گزینه

نمایان می شود.

**نکته :** دقت پر کردن فیلد استان ضروری می باشد.

🜏 با موفقیت انجام شد.

### مدارک

۱. قبل از شروع عضویت در خانه مطبوعات ، برای بارگذاری مدارک ، گزینه 👫 خانه 🖡 را انتخاب نمایید.

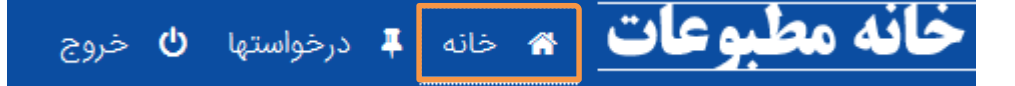

۲. بخش مدارک را انتخاب نمایید.

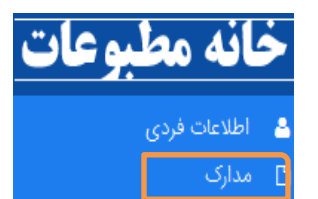

نوع مدرک را انتخاب نمایید.

| → - | انتخاب کنید | نوع مدرک : |
|-----|-------------|------------|
|-----|-------------|------------|

پس از انتخاب نوع مدرک ، برای بارگذاری تصویر آن گزینه Browse. را انتخاب نمایید سپس گزینه ارسال را کلیک کنید. کنید.

نکات مهم:

- فرمت تصویر <u>JPG</u> یا <u>PDF</u> و حجم أن كمتر از ۱ مگا بایت باشد.
- تصویر مدرک کارشناسی یا معادل آن(به ازای هر ۷ سال فعالیت رسانه ای به تائید اداره کل فرهنگ و ارشاد اسلامی یک مقطع تحصیلی محاسبه می گردد)
- در صورتی که روزنامه نگار یا عضو دفتر سرپرستی حداقل یک سال سابقه اشتغال اصلی و مستمر بیمه ای رسانه ای (منتهی به هر مجمع عمومی) در یکی از نشریات چاپی یا الکترونیک و یا نمایندگی روزنامههای سراسری و خبرگزاریها داشته باشند ، ارائه تصویر آن الزامی می باشد. در غیر اینصورت مدیر مسئول و نماینده دفتر سرپرستی انتخات شده ، نقش شما را به عنوان عضو اصلی یا افتخاری تعیین می نمایند.
  - ارائه تصویر برگه عدم سوءپیشینه
  - بارگذاری تصویر عدم سوءپیشینه برای مدیران مسئول ، صاحبان امتیاز و سرپرست دفاتر نمایندگی ،
     الزامی نمی باشد.
    - بارگذاری تصویر عدم سوءپیشینه برای خبرنگاران و اعضای دفاتر سرپرستی ، الزامی می باشد .

# ثبت درخواست عضويت

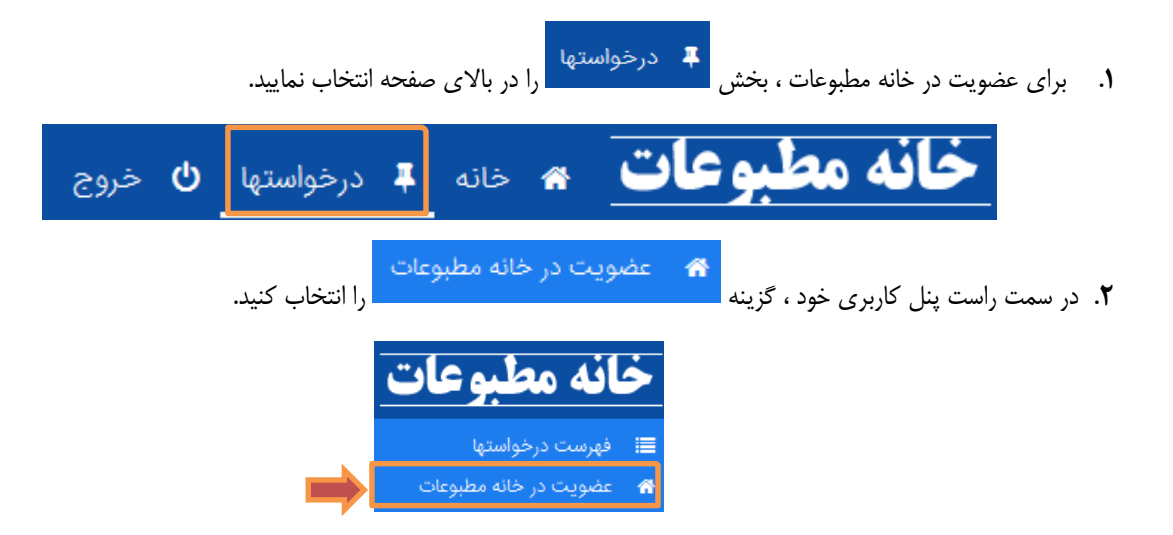

۳. برای مشاهده متن اساسنامه خانه مطبوعات و میثاق نامه ،گزینه مورد نظر خود را انتخاب کنید.

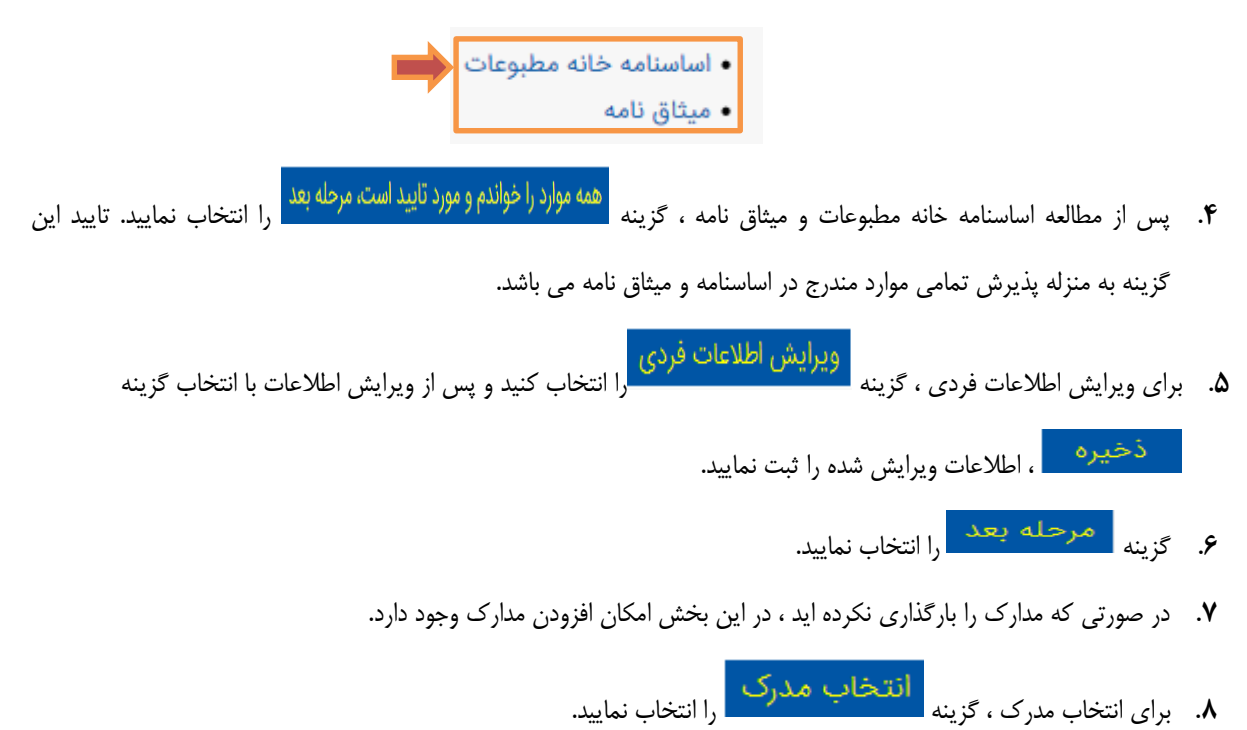

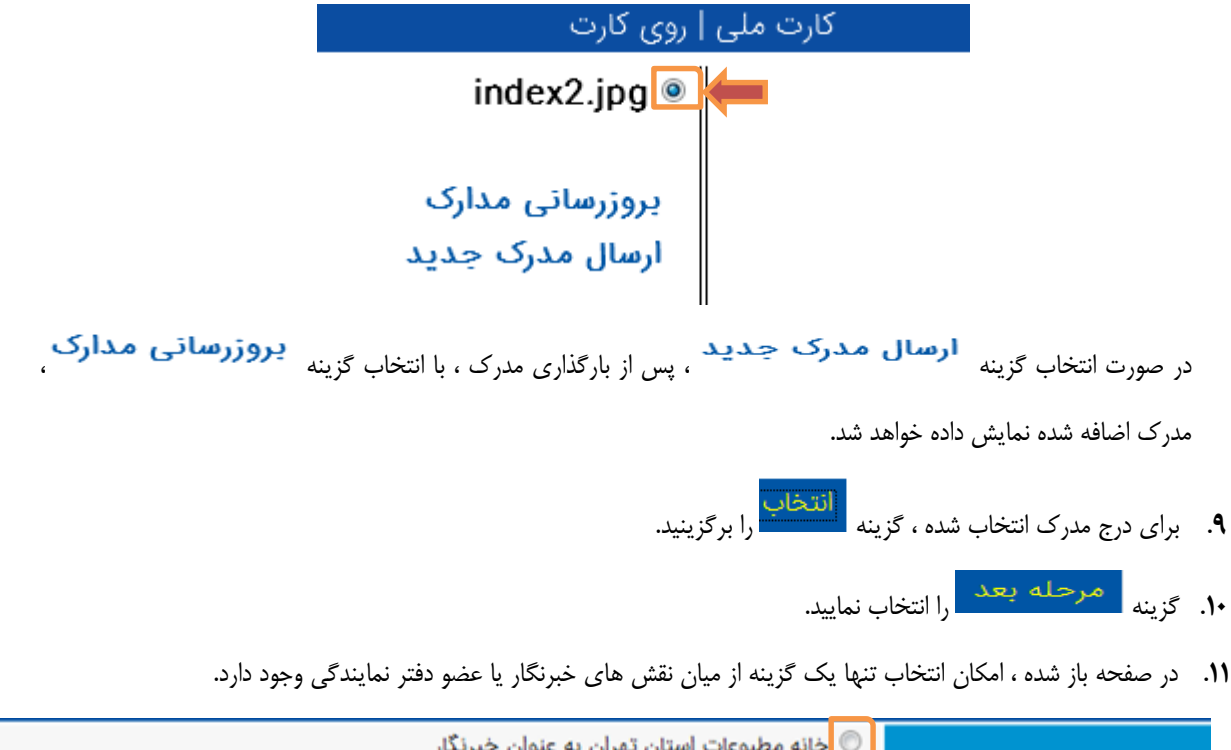

نكات مهم :

- روزنامه نگار اعم از خبرنگار، دبیر گروه، معاون دبیر گروه، معاون سردبیر، عضو شورای سردبیری و سردبیر است که شغل اصلی و مستمر هر یک از عناوین مذکور ، رسانه ای باشد و محل سکونت می بایست با استان انتخاب شده مطابقت داشته باشد .
- اعضا در صورتی می توانند یک دفتر سرپرستی را انتخاب کندکه آن دفتر سرپرستی در سامانه جامع کشور
   دارای مجوز باشد و همچنین صاحب امتیاز دفترنمایندگی در سامانه خانه مطبوعات دارای نام کاربری فعال باشد.

۱۲. در صورت انتخاب یکی از نقش های "خبرنگار" و "عضو دفتر نمایندگی" ، انتخاب نام رسانه ، نوع بیمه و بارگذاری تصویر بیمه (با حداقل یک سال سابقه منتهی به درخواست) الزامی می باشد.

- برای نقش "خبرنگار" در صورتی که بیمه از طریق نشریه رد شده باشد ، می تواند پس از تایید به عنوان عضو اصلی خانه مطبوعات شود ، در غیر این صورت طبق سهمیه ای که برای رسانه در نظر گرفته شده است ، مدیر مسئول می تواند ایشان را به عنوان عضو افتخاری انتخاب کند. همچنین مدیرمسئول می تواند درخواست وارده برای عضویت از طریق آن رسانه در خانه مطبوعات را ، در صورت مغایرت اطلاعات به صورت کلی رد کند.
- در صورت انتخاب "عضو دفتر نمایندگی" صاحب امتیاز دفترنمایندگی می تواند از میان درخواست های وارده حداکثر <u>۶ نفر</u> را به عنوان عضو اصلی انتخاب کند که دفتر سرپرستی خبرگزاری یا روزنامه ی سراسری یا منطقه ای باشد. بقیه متقاضیان به عنوان اعضای افتخاری خانه مطبوعات توسط صاحب امتیاز دفتر نمایندگی تایید می شوند. همچنین صاحب امتیاز دفتر نمایندگی می تواند درخواست وارده برای عضویت از طریق آن دفتر نمایندگی در خانه مطبوعات را ، در صورت مغایرت اطلاعات به صورت کلی رد کند.
- طبق اساسنامه مدیر مسئول می تواند برای روزنامه های سراسری <u>۲ نفر</u> دفاتر سرپرستی روزنامه ها و خبرگزاری ها تا <u>۶ نفر</u> هفته نامه ها و سایت های خبری تا <u>۶ نفر و</u> سایر دوره های انتشار حداکثر <u>۲ نفر</u> را به عنوان **اعضاء اصلی** خانه مطبوعات در آن استان تایید کند.

| بسائه ارا انتخاب نمایید                                                                                                    | <b>۱۳</b> . برای انتخاب نام رسانه ، گزینه انتخاب ر |
|----------------------------------------------------------------------------------------------------|----------------------------------------------------|
| <ul> <li>خانه مطبوعات استان تهران به عنوان خبرنگار</li> <li>خانه مطبوعات استان تهران به عنوان عضو دفتر نمایندگی</li> </ul> | * انتخاب نقش و استان :                             |
| انتخاب رسانه                                                                                                    | * انتخاب رسانه :                                   |
| 🔿 بیمه رسانه ای 🔍 بیمه غیر رسانه ای                                                                                        | نوع بيمه :                                         |
| سابقه بيمه                                                                                                    |                                                    |
|                                                                                                    |                                                    |
|                                                                                                    |                                                    |
|                                                                                                    |                                                    |
|                                                                                                    |                                                    |
|                                                                                                    |                                                    |

**۱۴**. دوره انتشار ، را انتخاب کنید.

| - | انتخاب كنيد | دوره انتشار : |
|---|-------------|---------------|
|   |             | عنوان رسانه : |

**۱۵.** یکی از گزینه های زیر را انتخاب نمایید.

| چاپی   روزنامه          | الکترونیک - برخط   خبرگزاری      |  |
|-------------------------|----------------------------------|--|
| چاپی   دو شماره در هفته | الکترونیک - برخط   پایگاه خبری   |  |
| چاپی   هفته نامه        | الكترونيك - غير برخط   هفته نامه |  |
| چاپی   دو هفته نامه     | الكترونيك - غير برخط   ماهنامه   |  |
| چاپی   ماهنامه          | الكترونيك وغير برخط فصلنامه      |  |
| چاپی   دو ماهنامه       | الكترونيك غير برخط الدمغمانامه   |  |
| چاپی   فصلنامه          | الكتروليك - غير برخط   دو قطسامه |  |
| چاپی   دو فصلنامه       | الكترونيك - غير برخط   سالنامه   |  |
| چاپی   سالنامه          |                                  |  |

- **۱۶**. پس از درج عنوان رسانه ، برای انتخاب رسانه ، گزینه **جست<sup>ت</sup>جو** را انتخاب کنید.
  - **۱۷**. رسانه مورد نظر خود را انتخاب نمایید.

# 🖨 موارد پیدا شدہ (۲)

|     | دوره انتشار      | شناسه |
|-----|------------------|-------|
| تست | چاپی. هفته نامه  | 74506 |
| تست | چاپۍ، دو فصلنامه | 740 3 |

**۱۸**. در این مرحله ، نوع تصویر سابقه بیمه خود رامشخص نمایید.

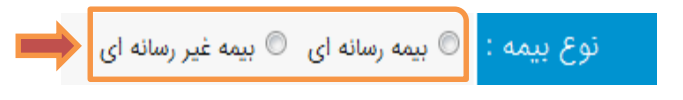

نکته :

- برای بیمه رسانه ای عضو باید دارای حداقل یک سال سابقه مستمر بیمه ای رسانه ای مطابق با عناوین روزنامه نگاری باشد. همچنین تطابق عنوان کارگاه بیمه شده با نام رسانه ایشان ، ضروری است.
- در صورتیکه متقاضی خبرنگار با بیمه غیر رسانه ای یا عضو دفتر نمایندگی باشد ، بارگذاری تصویر سابقه بیمه
   یا تصویر صفحه اول دفترچه بیمه الزامی است .
- در صورتی که بیمه متقاضی تحت تکفل افرادی دیگر باشد ، به عنوان بیمه غیر رسانه ای قابل پذیرش می باشد.
  - .19. بارگذاری مدرک به شیوه زیر می باشد :
  - برای سابقه بیمه ، بارگذاری تصویر آن الزامی می باشد.
  - برای عدم سوءپیشینه ، بارگذاری تصویر آن الزامی نمی باشد.
    - ۲۰. برای انتخاب مدرک ، مانند بند ۸ اقدام فرمایید.
- ۲۱. با انتخاب گزینه ذخبره نهایی و دریافت کد پیگیری ، کد پیگیری برای شما نمایش داده خواهد شد و وضعیت درخواست "بررسی نشده" خواهد شد.
   ۲۲. گزینه مرحله بعد را انتخاب نمایید.
   ۲۲. پس از دریافت کد پیگیری ، به بخش ای فهرست درخواستها مراجعه فرمایید.

| آخرین ویرایش        | وضعيت      | تاريخ ثبت           | نوع درخواست           | شمارہ پیگیری |
|---------------------|------------|---------------------|-----------------------|--------------|
| 1890/11/19 1F:Wo:KE | بررسی نشدہ | 1890/11/19 1F:80:8F | عضویت در خانه مطبوعات | γ            |

نکات مهم :

- طبق اساسنامه مدیر مسئول می تواند برای روزنامه های سراسری ۲ نفر · دفاتر سرپرستی روزنامه ها و خبرگزاری ها تا ٤ نفر ·
   هفته نامه ها و سایت های خبری تا ٤ نفر و سایر دوره های انتشار حداکثر ۲ نفر را به عنوان اعضاء اصلی خانه مطبوعات تایید کند.
  - ۲. افراد مازاد بر تعداد بالا، به عنوان **اعضای افتخاری** خانه مطبوعات توسط مدیر مسئول رسانه تایید می شوند.
  - ۳. همچنین صاحب امتیاز افرادی را می تواند به عنوان عضو افتخاری خانه مطبوعات معرفی کند که شرایط زیر را دارا باشند:
- روزنامه نگار اعم از خبرنگار، دبیر گروه، معاون دبیر گروه، معاون سردبیر، عضو شورای سردبیری و سردبیر است
   که شغل اصلی و مستمر هر یک از عناوین مذکور، رسانه ای باشد و در فهرست بیمه ای رسانه ای نباشد.
  - - افرادی که به عنوان رابط خبری، مترجم، ویراستار یا نویسنده با آن رسانه همکاری می کنند.
  - افرادی که در سمت های خبری یا تحریری اشتغال داشته اند و ترک فعالیت حرفه ای نموده اند.
- روزنامه نگاران آزاد یا پاره وقت که شغل اصلی و مستمر آنان روزنامه نگاری نیست. (مشروط به انتشار حداقل
   ۲۰ مطلب در فاصله یکسال)
- اعضای افتخاری از تسهیلات و خدمات خانه مطبوعات میتوانند بهرهمند شوند اما امکان نامزدی در انتخابات
   یا رأی دادن به هیات مدیره را ندارند.